# **Download Autoland Utility**

## Login website

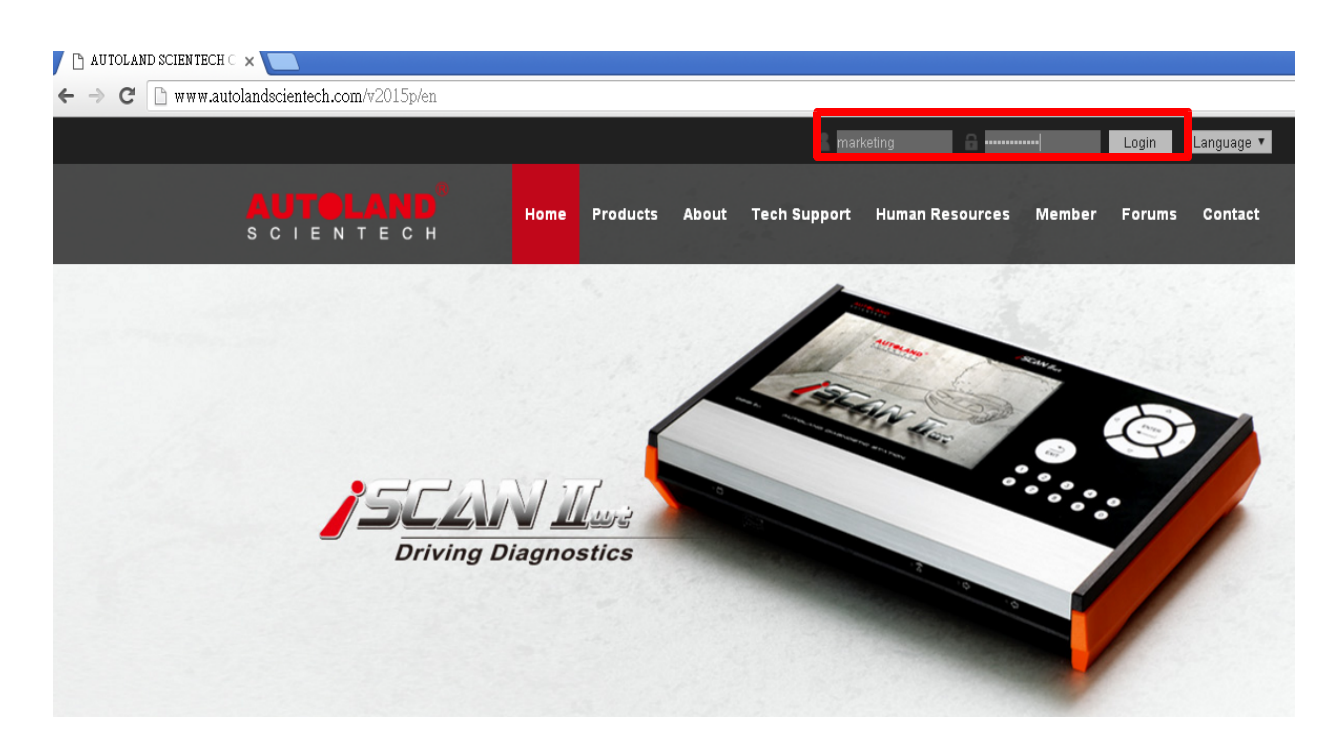

Click Tools Download & ePaper
 Click Software Download Tools & Instructions

| S C I E N     | МАРИТЛИС<br>Тесн<br>04-2472-519                                                                                                    | Home                                   | Products         | About<br>Fax       | Tech | Marketing<br>Support<br>04-2472-1 | Human Resources                      | Member    |
|---------------|----------------------------------------------------------------------------------------------------|----------------------------------------|------------------|--------------------|------|-----------------------------------|--------------------------------------|-----------|
| Email         | sales@autol                                                                                                    | andscientech.con                       | 1                | Company<br>Address |      | No. 182 D<br>t, Taichung          | adun S. Road, Nantu<br>g, Taiwan 408 | n Distric |
|               |                                                                                                    | Mod                                    | ify Member Info  | rmation Lo         | gout |                                   |                                      |           |
| ISCAN         | sales@autolandscientech.com Company<br>Address No. 182 Dadun S. Road, Nantun Distric<br>t, Taichung, Taiwan 408   Modify Member Information Logout     CAN-II wt Tools Download & ePaper   PS-Module Information Technical inquiry tracking system   YUP Period Check History of Software Download   YUP Period Check Read ePaper   Software Download Tools & Instructions Read ePaper     VeDIS/D51 |                                        |                  |                    |      |                                   |                                      |           |
|               |                                                                                                    | PS-M                                   | lodule Infomatio | 'n                 |      | Technical inquiry tracking system |                                      |           |
| iSCAN-II      |                                                                                                    | YUP Period Check                       |                  |                    |      | History of Software Download      |                                      |           |
|               |                                                                                                    | Software Download Tools & Instructions |                  |                    | 2    | Read ePaper                       |                                      |           |
| VeDi          | iS-II                                                                                                    | ✓ Order EPaper Send                    |                  |                    |      |                                   |                                      |           |
| D91/VeD       | DiS/D51                                                                                                    |                                        |                  |                    |      |                                   |                                      |           |
| OB91-VM       |                                                                                                    |                                        |                  |                    |      |                                   |                                      |           |
| Tools Downloa | ad & ePaper                                                                                                    |                                        |                  |                    |      |                                   |                                      |           |

Click latest version of Autoland Utility to download

| AUTOLA<br>s c i e n t e<br>Member | ND <sup>®</sup> Home Products About Tech Support Human<br>С Н                             | Resources             | Member         |
|-----------------------------------|-------------------------------------------------------------------------------------------|-----------------------|----------------|
|                                   | LOCATION:                                                                                 | <u>MEMBER</u> >>Softw | are Download 1 |
|                                   | Software Download                                                                         |                       |                |
|                                   | Software Name                                                                             | Downloa               | d              |
|                                   | Autoland Utility V1.1.7                                                                   | -                     |                |
|                                   | AutoUpdate V3.03SP1 USEN for iSCAN-II wt / iSCAN-II / VeDiS-II                            | -                     |                |
|                                   | PSM3_driver_v4.inf (iSCAN-II / VeDiS-II / PSM3 USB Driver)                                | -                     |                |
|                                   | PSM3_Patch_for_XP_SP3.ZIP (Windows XP SP3 Correction)                                     | -                     |                |
|                                   | File Manager V8.05SP6 for iSCAN-II wt / VeDiS-II / PS-Module III<br>(Traditional Chinese) | -                     |                |
|                                   | File Manager V8.05SP6 for iSCAN-II wt / VeDiS-II / PS-Module III<br>(Simplified Chinese)  | -                     |                |
|                                   | File Manager V8.05SP6 iSCAN-II wt / VeDiS-II / PS-Module III<br>(English)                 | -                     |                |
|                                   | File Manager V8.05SP6 iSCAN-II wt / VeDiS-II / PS-Module III<br>(Japanese)                | -                     |                |
|                                   | autoload setup (automatic software download tool)                                         | 8                     |                |

#### Unzip the file Download 7-zip file at http://www.7-zip.org/

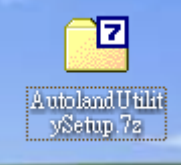

#### Install the file

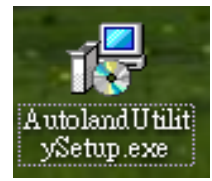

## **Click Next**

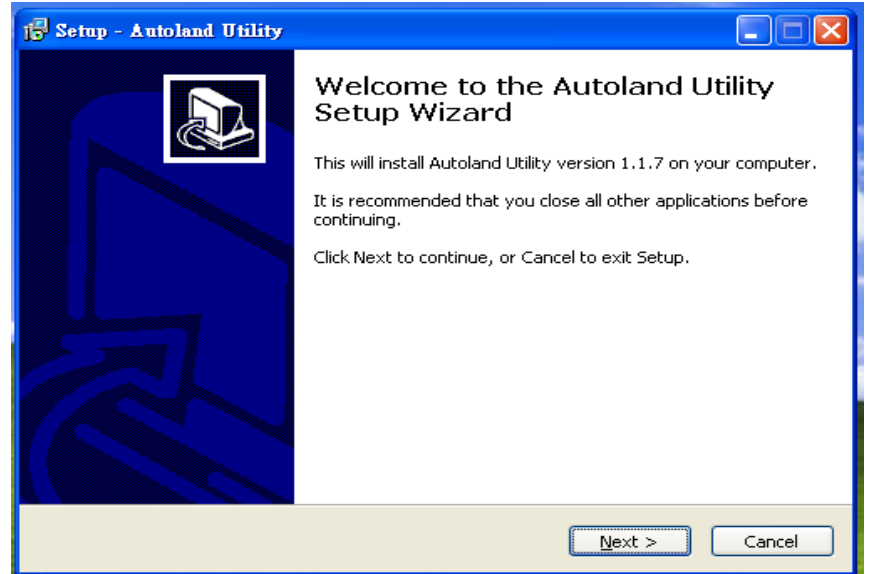

# **Click Install**

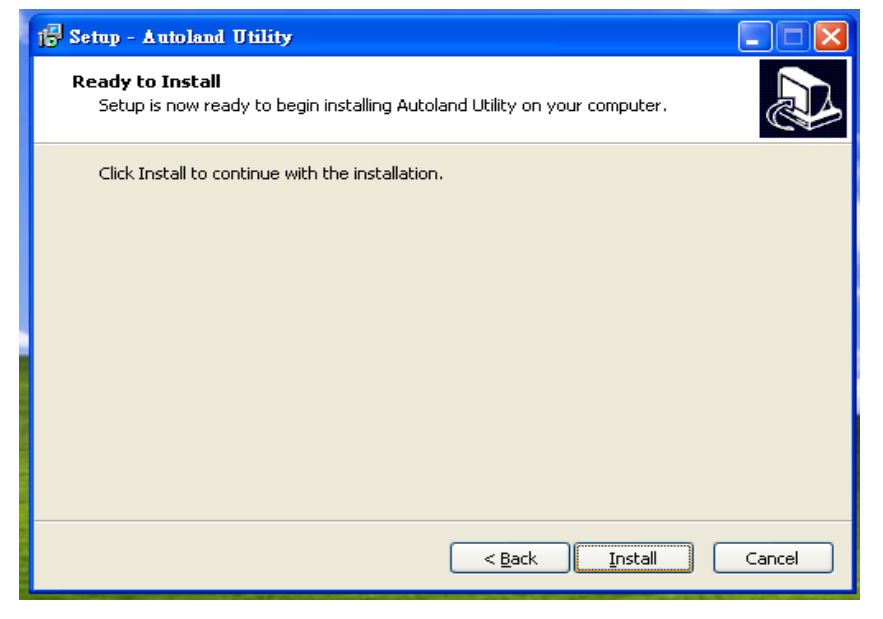

#### **Click Finish**

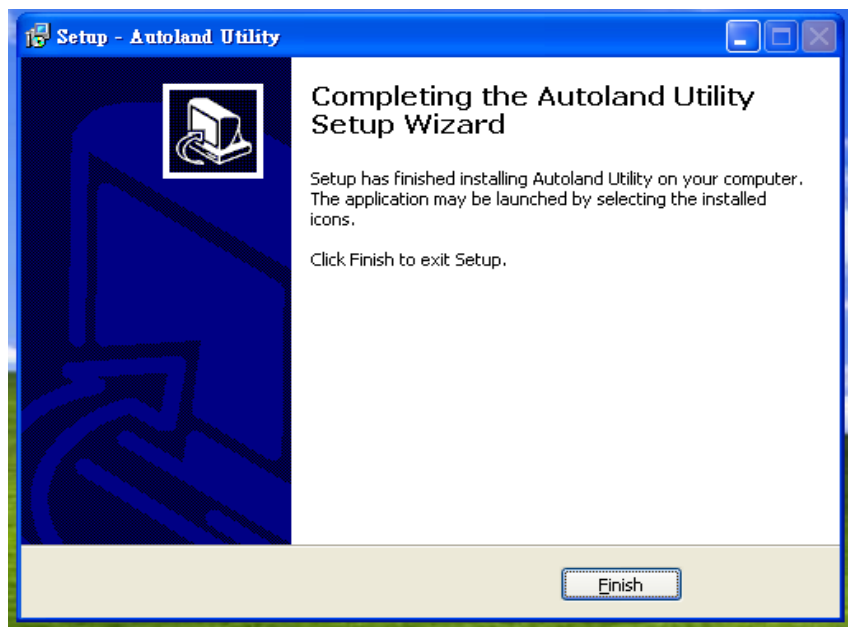

Once you install it, you will see the icon on the DeskTop, then click it

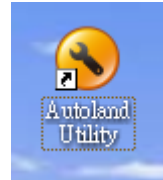

It will pop up the Autoland Utility screen, this function offer 1. File Manager 2. PC-SCANNER 3. CRM Please click File Manager

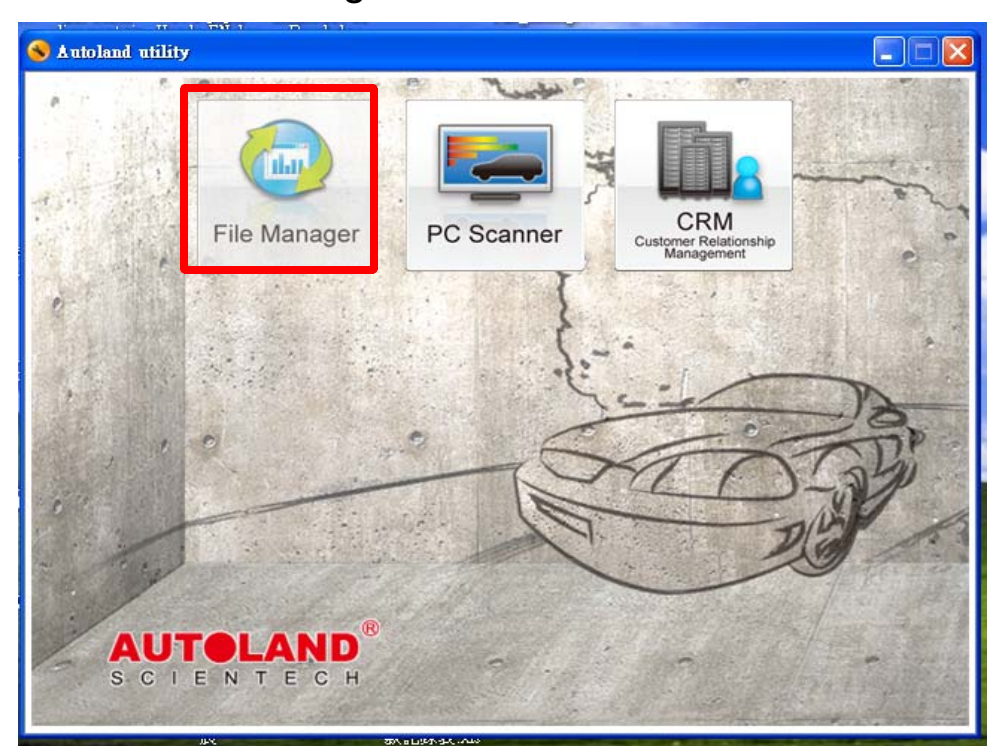

Then, you will see there are 3 function icons on the Top-Left, then click File Manager. Please connect base unit and PC by USB cable.

|                                                                      | Vehicle brand                                                                                                    | Vars on Information                                                                                                    | Space                        | E ROOT                                                                                                    | Vahicle brand                                                                                                    | Version Information                                                                                                    | Space                                                                                                    |
|----------------------------------------------------------------------|----------------------------------------------------------------------------------------------------|----------------------------------------------------------------------------------------------------|------------------------------|----------------------------------------------------------------------------------------------------|----------------------------------------------------------------------------------------------------|----------------------------------------------------------------------------------------------------|----------------------------------------------------------------------------------------------------|
|                                                                      |                                                                                                    |                                                                                                    |                              | - OBDII<br>- ASIAN<br>- JAPAN<br>- MATNA<br>- CB2<br>- 1748<br>- WA_A*_IA<br>- KOREA<br>- BMW PKG<br>- BMW PKG<br>- BMW PKG<br>- BMW C<br>- BMW<br>- BMW | (CDC)]<br>[ASIAN]<br>[UROPEAN]<br>[MS2]<br>[JISA]<br>[JISA]<br>[JICK PKG - Test version]<br>[JICK PKG - Test version]<br>[JICK PKG - Test version]<br>[JICK PKG - Test version]<br>[JISA]<br>[SUPERCAR]<br>[DERCAR]<br>[JISA]<br>[PrintScreen]<br>SYSTEM | 1 files<br>72 files<br>73 files<br>13 files<br>5 files<br>5 files<br>5 files<br>6 files<br>6 files<br>8 files<br>1 files<br>7 files<br>2 files<br>2 files<br>2 files | 90 bits<br>2717/0 bits<br>2717/0 bits<br>2730/bits<br>2730/bits<br>2730/bits<br>260/bits<br>260/bits<br>260/bits<br>260/bits<br>260/bits<br>20/bits<br>10/bits<br>30/bits<br>100/bits |
| icouited space:                                                      |                                                                                                    |                                                                                                    |                              | Free space: 22544                                                                                                    | 7Li il Loco spaco: 17516                                                                                                    | Urit Re-Initialize                                                                                                    |                                                                                                    |
| LCAD                                                                 |                                                                                                    |                                                                                                    |                              |                                                                                                    | mminc                                                                                                    |                                                                                                    |                                                                                                    |
|                                                                      |                                                                                                    |                                                                                                    |                              | Sheck                                                                                                    | ng                                                                                                    |                                                                                                    |                                                                                                    |
| C Load tile<br>The S/N(S:<br>Hesse cic<br>Those cont/<br>Burn the s: | eriel Number), and loaded fie<br>k:the LUAU) buttor to sele<br>varowil be loted or the left<br>aftware to the contidge or iSt | s(listed on right half region) were dete<br>ct the vehose cragnostic f1ss(,BN),<br>nalf region after coded<br>SAN-II by clicking the [BURN] button f | otec.<br>Please pace the S/N | to your distributor. Click th                                                                                                    | e [LOAD] oution and the select                                                                                                    | fle will be down oad to the ca                                                                                                    | ntridge.                                                                                                    |

Due to softwares would not overlapped after update system file and using Update by cable, please click Re-initialize to clear up all softwares.

| 2 | 🕽 File Manager V8 05 SFG                                                              |                                                                                                    |                                                                                                    |                          |                           |                                            |                                |                     |
|---|---------------------------------------------------------------------------------------|----------------------------------------------------------------------------------------------------|----------------------------------------------------------------------------------------------------|--------------------------|---------------------------|--------------------------------------------|--------------------------------|---------------------|
| 1 | File Manager Download                                                                 | l list Frint                                                                                                    |                                                                                                    |                          |                           |                                            |                                |                     |
|   |                                                                                       |                                                                                                    |                                                                                                    |                          |                           |                                            |                                |                     |
|   | Selected files for instal                                                             |                                                                                                    | <u></u>                                                                                                    |                          | Files listed in ISCAN-I   | I/PS-Module                                |                                |                     |
|   |                                                                                       | Vehicle brand                                                                                                    | Version Information                                                                                                    | Space                    | 🖃 ROOT 🛛 🔨                | Vehicle prand                              | Version Information            | Space               |
|   |                                                                                       |                                                                                                    |                                                                                                    |                          | OBD1                      | [OBCII]                                    | 1 files                        | SUnis               |
|   |                                                                                       |                                                                                                    |                                                                                                    |                          | e Aeian                   | [ASIAN]                                    | 22 files                       | 2517Un1-            |
|   |                                                                                       |                                                                                                    |                                                                                                    |                          | F JAPAN =                 | [FUROPEAN]                                 | 32 files                       | 4215Un 15           |
|   |                                                                                       |                                                                                                    |                                                                                                    |                          | ∃ MA7DA                   | [IMS2]                                     | 13 files                       | FFUn1-              |
|   |                                                                                       |                                                                                                    |                                                                                                    |                          | -OED                      |                                            | 1 littes<br>T st               | 1850m1s             |
|   |                                                                                       |                                                                                                    |                                                                                                    |                          | 17+8                      |                                            | D IURS<br>E CLIV               | TIPSUUTS<br>SCULTS  |
|   |                                                                                       |                                                                                                    |                                                                                                    |                          | MALAYSA                   | [TRUCK, PKJ3 - Test version]               | D III 29<br>A GL               | CCUIIIS<br>OFFICIAL |
|   |                                                                                       |                                                                                                    |                                                                                                    |                          | KOREA                     | [Laur Anerica]<br>[ BMW/EnanciasPotote au] | 4 mes<br>50 fbm                | 7909111.            |
|   |                                                                                       |                                                                                                    |                                                                                                    |                          | E FURCPEAN                | LIDG.                                      | 6 filos                        | GELINIA             |
|   |                                                                                       |                                                                                                    |                                                                                                    |                          | E BMW PK/S                | L PSMSCRIPTI                               | 1 files                        | 1Un ts              |
|   |                                                                                       |                                                                                                    |                                                                                                    |                          | ∃ BMM D                   | ISUDED CARI                                | 3 files                        | 42Units             |
|   |                                                                                       |                                                                                                    | Information                                                                                                    |                          |                           |                                            | 4 files                        | 1EUn ta             |
|   |                                                                                       |                                                                                                    |                                                                                                    |                          |                           | [n]                                        | 2 files                        | EUnits              |
|   |                                                                                       |                                                                                                    |                                                                                                    | <u><u><u>Y</u>c</u>:</u> |                           | ot water:                                  | V2.04 USEN                     | 1Ll.Inta            |
|   | Requirec space:                                                                       |                                                                                                    |                                                                                                    |                          | Free space: 225447        | 7Unit Lsed space: 17318                    | trit Re-Initialize             |                     |
|   | LOAD                                                                                  |                                                                                                    |                                                                                                    |                          | S/N: 00 03 F4             | CO Status: Device EX                       | ST Delete LOG                  |                     |
|   |                                                                                       |                                                                                                    |                                                                                                    |                          | BURN Program              | mmirg                                      |                                |                     |
|   |                                                                                       |                                                                                                    |                                                                                                    |                          | Checki                    | ng                                         | 8                              |                     |
|   | Note: Lucal file<br>The SAN(Seria<br>Please click I<br>These softwa<br>Burr the softw | I Number) and Icaded files(listed)<br>he [LCAD] botton to select the ve<br>will he lated on the eff half regi<br>vare to the carridge or iSCAN-II by | on right half region) were detected<br>hicke disgroupsic (hag, BN),<br>inn after harded<br>y blicking the (BUPN) button Plea | l.<br>se pass the S/N t  | o your distrbutor Clok th | e (LOAD) buttor and the select f           | ile will be cown oad to the pa | wirdge.             |

#### Download system file from website under Tech Support

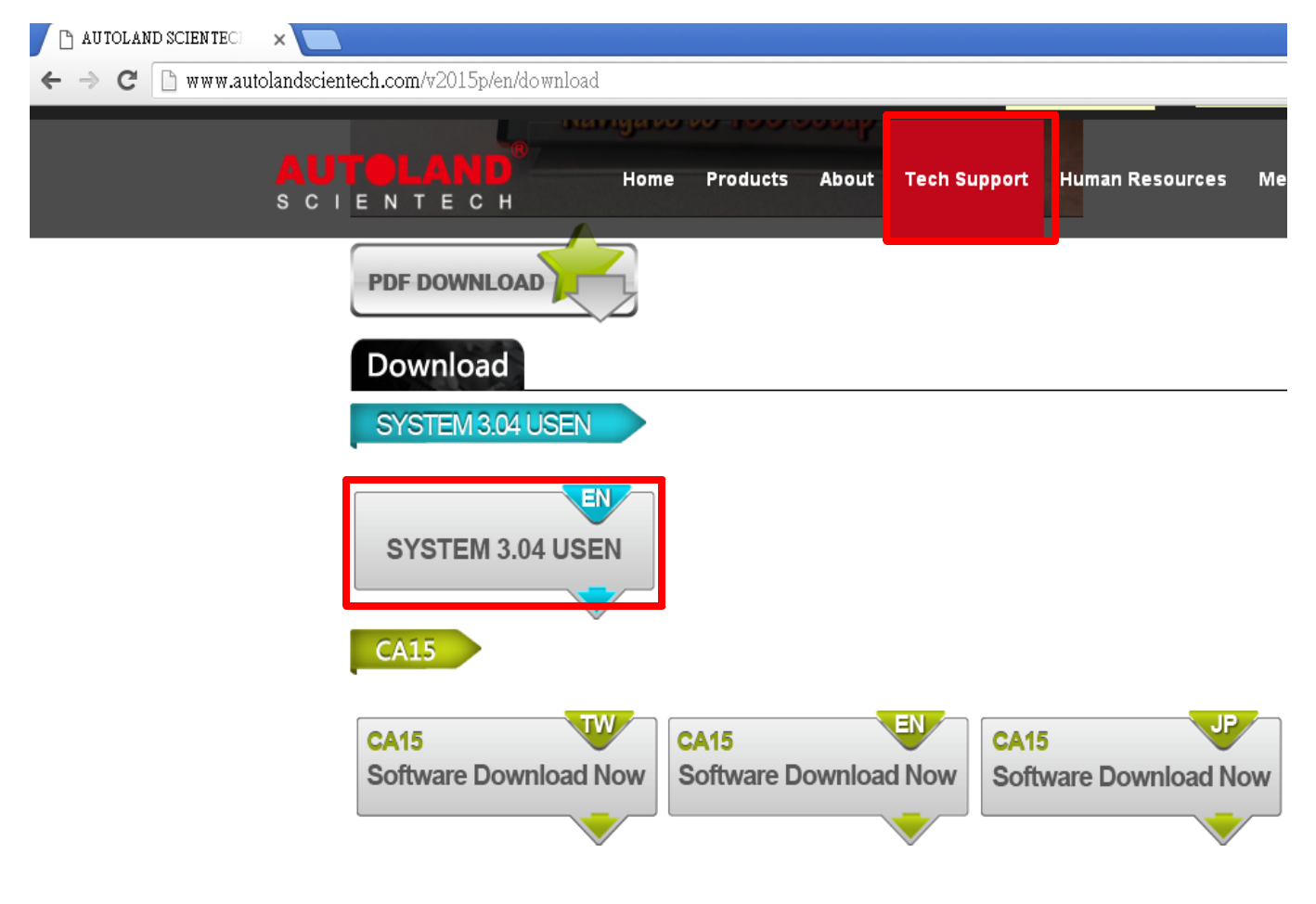

# Click LOAD to get system file from pc

| file Manager Download list                                                                               | P.int                                                                                                    |                                                                                                    |                                                                                                    | Files listed in iSCAN-IV      | PS.Module                                                             |                                     |          |
|----------------------------------------------------------------------------------------------------|----------------------------------------------------------------------------------------------------|----------------------------------------------------------------------------------------------------|----------------------------------------------------------------------------------------------------|-------------------------------|-----------------------------------------------------------------------|-------------------------------------|----------|
| Vel                                                                                                    | bicle brand                                                                                                    | /ersion Information                                                                                                | Snace                                                                                                    |                               | Vehicle grand                                                         | Version Information                 | Buace    |
|                                                                                                    |                                                                                                    |                                                                                                    | Option                                                                                                    | · ·                           |                                                                       | Content intent intent               | Space    |
|                                                                                                    |                                                                                                    | (1) (1) (1) (1) (1) (1)                                                                                            |                                                                                                    | T de fill d                   |                                                                       |                                     |          |
|                                                                                                    |                                                                                                    |                                                                                                    | 方郎<br>asent V20152<br>Iander 2 2 discel<br>IOLAND SPEC_2016<br>IANGE2<br>907 USEN BN<br>ovrideeds<br>Skype Received File | 3315                          |                                                                       |                                     |          |
| LCAD                                                                                                    | 1                                                                                                    | 構名(ID)<br>植案類型(I)-                                                                                                 | SYSTEM 3.04<br>Autoland binar                                                                                            | USEN.BN                       | <ul> <li>■</li> <li>■</li> <li>■</li> <li>取消</li> <li>jice</li> </ul> | Re-Initialize                       |          |
|                                                                                                    |                                                                                                    |                                                                                                    |                                                                                                    | DURN Frogram<br>Chock n       | ming                                                                  |                                     |          |
| N∩te Load file<br>The S/N(Senal Nur<br>Please click the [L<br>These software will<br>Burn :he software t | moer) and loaded files(listed or<br>CALI) buttor to select the vehi<br>I be listed or the laf, half region<br>to the cartidge or iSCAN-1 by c | r gnt half region) were detected<br>cle diagnostic hles(.BN).<br>i after loaded.<br>licking the [BURN] outton Plas | l.<br>sə cass the S/N to                                                                                                 | ) your distributor. Click the | [LOAD] button and the sa                                              | lect île will be download to the ca | rtridgə. |

# Click BURN to install system file onto scanner

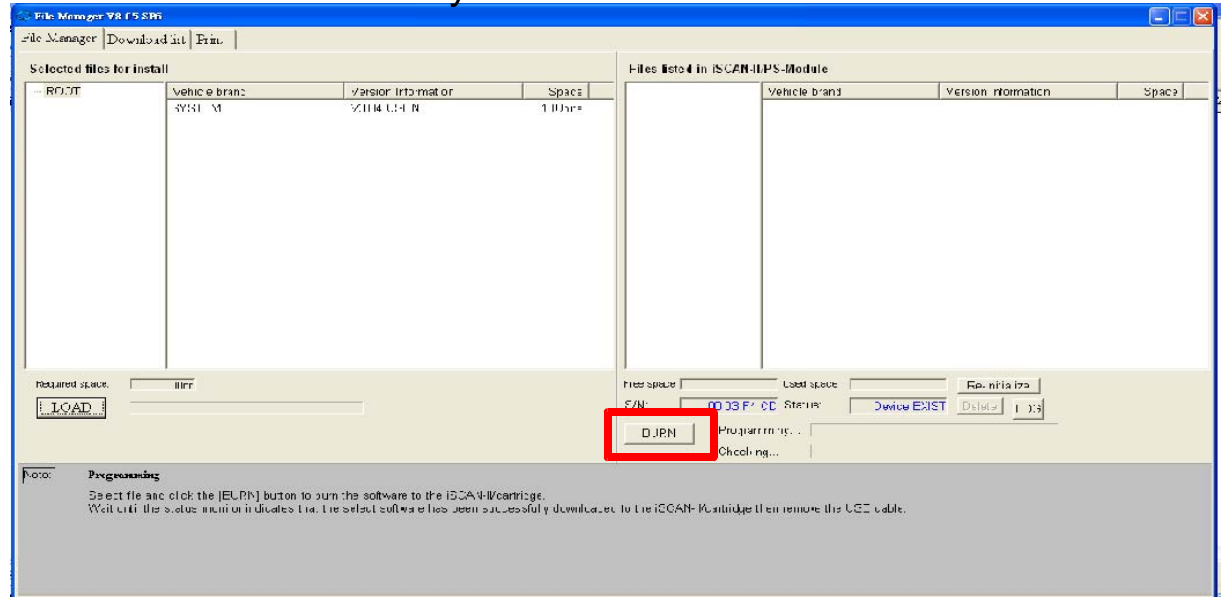

# Click Program OK!

| cted files for in                  | istall                                                              |                                                                                 |                                   | Files listed in IS   | CAN II/PS Module                                             |                     |                   |
|------------------------------------|---------------------------------------------------------------------|---------------------------------------------------------------------------------|-----------------------------------|----------------------|--------------------------------------------------------------|---------------------|-------------------|
|                                    | Vehicle brand                                                       | Verbion Information                                                             | Socce                             | ROOT                 | Vehicle brand                                                | Version Information | Space<br>10. loit |
|                                    |                                                                     |                                                                                 | Tofurand<br>()                    | inu X                |                                                              |                     |                   |
| uinetispace [<br>LOAD   [          |                                                                     |                                                                                 |                                   | OK FINALA SPECT      | 212/550/mt Hordspin or<br>03 F4 CD Status Dev<br>Programming | 100m R2 Initialize  |                   |
|                                    |                                                                     |                                                                                 |                                   | c                    | hecking                                                      |                     |                   |
| Program<br>Belect fis<br>Wat until | une<br>and click the ∥DUFN'suttor:<br>the statue monitorindicates t | to burn the software to the iGCAN-life<br>hat the select software has been succ | arliidge.<br>:ooofully cownloceci | d to the ISCAN IVear | ridge than remaye the USB cas                                | с.                  |                   |